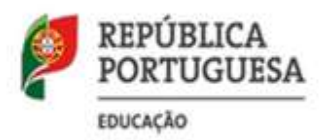

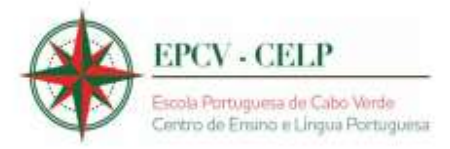

# MANUAL DE INSTRUÇÕES

# Matrícula /Renovação de Matrícula

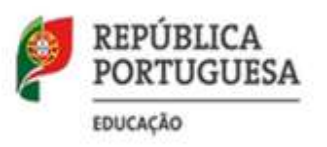

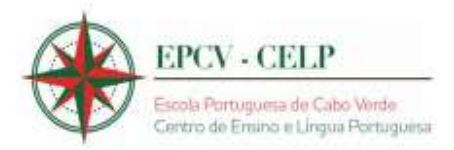

O presente documento reúne a informação necessária à utilização do formulário informático matrícula/renovação de matrícula para o ano letivo de 2023/2024 disponibilizado aos candidatos que frequentam e que pretendem frequentar a Escola Portuguesa de Cabo Verde – Centro de Ensino e da Língua Portuguesa (EPCV-CELP).

Este manual visa apoiar o preenchimento matrícula/renovação de matrícula para o ano letivo de 2023/2024, e inclui todos os passos para a efetivação da mesma.

Os ecrãs disponibilizados neste manual são ilustrativos do formulário informático, podendo conter ligeiras diferenças face aos ecrãs finais a disponibilizar.

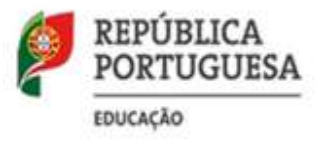

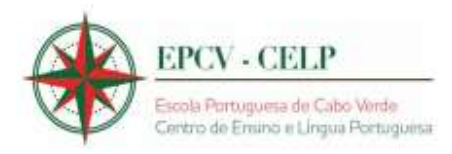

1-Deve selecionar a opção pretendida:

# Matricula/Renovação de Matrícula

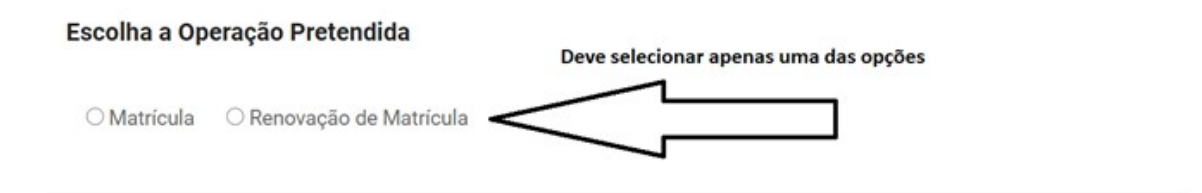

2- Após selecionar Matrícula, surge-lhe o seguinte ecrã:

# Matricula/Renovação de Matrícula

| Escolha a Operação Pretendida       | Introduza o código de pré-inscrição para aceder ao<br>formulário |
|-------------------------------------|------------------------------------------------------------------|
| Matrícula O Renovação de Matrícula  |                                                                  |
| Introduza o código de Pre-inscrição |                                                                  |
| Enviar                              |                                                                  |

Insira de seguida o código de Pré-Inscrição e clique em enviar.

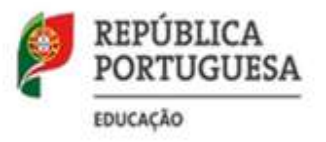

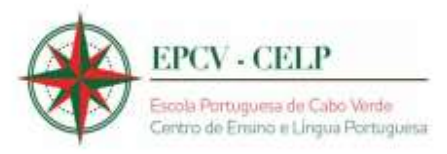

3- De seguida após selecionar Matrícula, surge-lhe o seguinte ecrã:

| Enviar Comprovativ                   | o de Pagamento                                                                                                    |
|--------------------------------------|----------------------------------------------------------------------------------------------------|
| ACESS<br>Para ter acesso ao formulár | <b>O AO FORMULÁRIO DE MATRÍCULA!</b><br>o de matrícula é necessário fazer o pagamento da matrícula no valor de 7.250 ECV e |
|                                      | anexar o comprovativo                                                                                                    |
|                                      | ANEXAR COMPROVATIVO                                                                                                    |
| Anexar o ficheiro                    | Escolher ficheiro Nenhum ficheiro selecionado                                                                              |
|                                      | Não sou um robô                                                                                                    |
|                                      | Enviar                                                                                                    |

#### No caso da renovação da matrícula o valor a pagar é de 2.250 ECV

Deverá anexar o ficheiro comprovativo do pagamento e clicar em enviar. Depois deste passo deverá aguardar a validação do comprovativo (até 72 horas) e voltar a entrar no formulário informático e prosseguir com a sua matrícula.

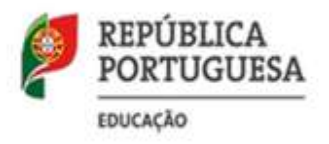

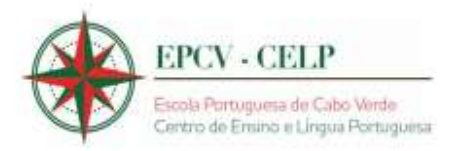

Poderá efetuar o pagamento por transferência bancaria ou multibanco para uma das seguintes contas da EPCV-CELP:

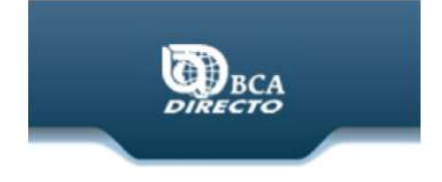

ESCOLA PORT CV CENTRO ENSINO LINGUA PORT

CONSULTA NIB/IBAN

| Conta à ordem | 8646628610001 - Depósito Ordem Empresas V CONSULTAR |
|---------------|-----------------------------------------------------|
| NIB           | 0003 0000 86466286101 76                            |
| IBAN          | CV64 0003 0000 86466286101 76                       |
| SWIFT/BIC     | BCATCVCV                                            |

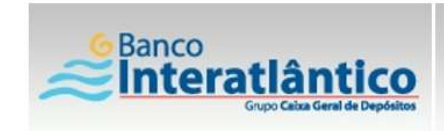

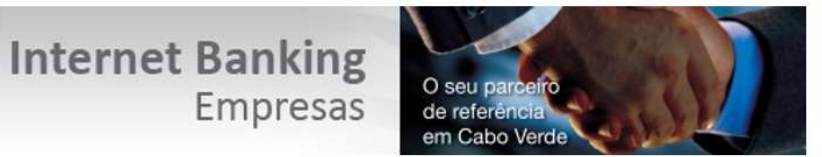

CONSULTA NIB/IBAN

Conta à ordem 660735010001 - Depósito Ordem Empresas CVE ▼ Consultar

NIB 0005 0000 06607350101 97

IBAN CV64 0005 0000 06607350101 97

SWIFT CGDICVCP

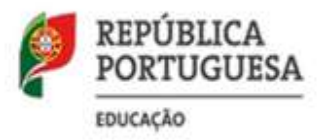

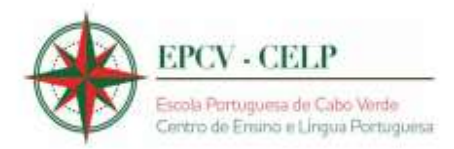

# Enviar Comprovativo de Pagamento

Comprovativo enviado com sucesso! Muito Obrigado(a).

# ACESSO AO FORMULÁRIO DE MATRÍCULA!

Para ter acesso ao formulário de matrícula é necessário fazer o pagamento da matrícula e anexar o comprovativo

#### **ANEXAR COMPROVATIVO**

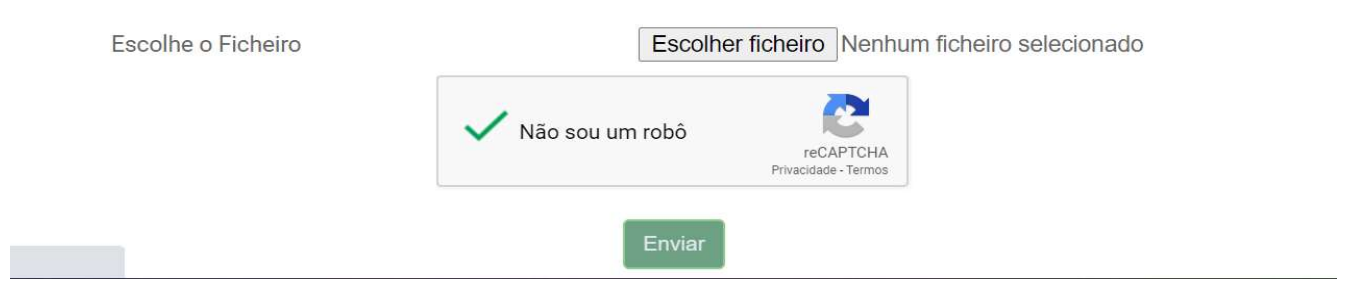

4- Após a validação do comprovativo, poderá entrar novamente no formulário informático e preencher todos os campos necessários à matrícula.

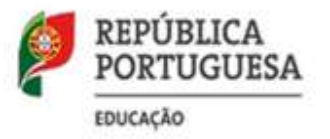

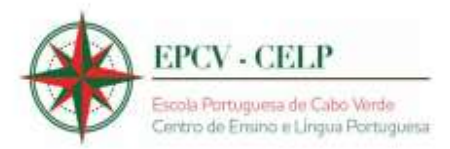

# MATRÍCULA ENSINO BÁSICO

Aviso!

Todos os campos são de preenchimento obrigatório!

# PEDIDO DE MATRÍCULA PARA O ENSINO BÁSICO (EB)

#### IDENTIFICAÇÃO DO ESTABELECIMENTO DE ENSINO

Escola Portuguesa de Cabo Verde - Centro de Ensino e da Língua Portuguesa

#### **IDENTIFICAÇÃO DO ALUNO**

Ano Letivo 2020/2021

○ 1º Ciclo-EB ○ 2º Ciclo-EB ○ 3º Ciclo-EB

# <u>Alguns campos surgem já pré-preenchidos pelo que deverá verificar se estão corretos e preencher os</u> <u>restantes.</u>

# MATRÍCULA ENSINO BÁSICO

Aviso!

Todos os campos são de preenchimento obrigatório!

# PEDIDO DE MATRÍCULA PARA O ENSINO BÁSICO (EB)

## IDENTIFICAÇÃO DO ESTABELECIMENTO DE ENSINO

Escola Portuguesa de Cabo Verde - Centro de Ensino e da Língua Portuguesa

#### **IDENTIFICAÇÃO DO ALUNO**

Ano Letivo 2020/2021 - Pré-Inscrição

○ 1º Ciclo-EB ○ 2º Ciclo-EB ○ 3º Ciclo-EB

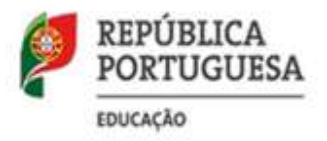

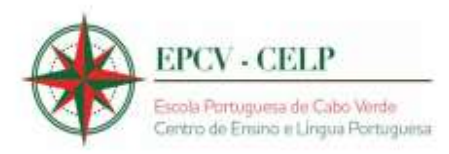

| Nome completo do(a) aluno(a)       | Nome completo do aluno |   |
|------------------------------------|------------------------|---|
| Tipo de documento de identificação | Escolha uma das opções | ~ |
| Número Identificação               | Número                 |   |
| Validade                           | dd-mm-aaaa             |   |
| Emitido em                         | dd-mm-aaaa             |   |
| Naturalidade                       | Escolha uma das opções | ~ |
| Data de Nascimento                 | 07 - 03 - 2007         |   |
|                                    |                        |   |

Sexo

 $\bigcirc$  Masculino  $\bigcirc$  Feminino

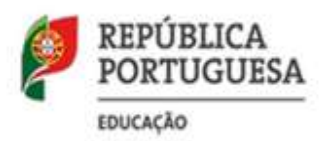

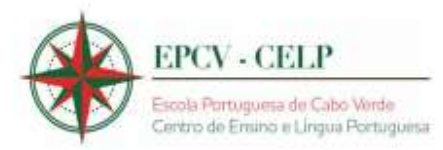

| Língua Materna                              | Língua materna |
|---------------------------------------------|----------------|
| Nome do Pai                                 | Nome do Pai    |
| Nome da Mãe                                 | Nome da Mãe    |
| Morada                                      | Cidadela       |
| Concelho                                    | Concelho       |
| Número ou lote                              | Número e Lote  |
| Localidade                                  | Localidade     |
| Código Postal                               | Codigo Postal  |
| Telefone                                    | Telefone       |
| N.º de Identificação Fiscal (NIF)           | NIF do aluno   |
| N.º Identificação da Segurança Social(INPS) | INPS do aluno  |

# IDENTIFICAÇÃO DO ENCARREGADO DE EDUCAÇÃO

| Nome completo           | Nome do encarregado de educação      |   |
|-------------------------|--------------------------------------|---|
| Morada                  | Morada do encarregado de educação    |   |
| Número ou lote          | Número ou lote                       |   |
| Localidade              | Localidade                           |   |
| Código postal           | Código postal                        |   |
| Naturalidade            | Escolha uma das opções               | ~ |
| Habilitações literárias | Escolha uma das opções               | ~ |
| Profissão               | Profissão do encarregado de educação |   |
| Telefone                | Número de telefone                   |   |
| Telemóvel               | Número de telemóvel                  |   |
| Telefone emprego        | Número de telefone do emprego        |   |

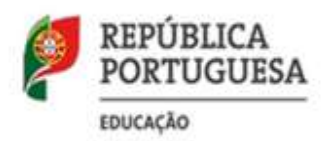

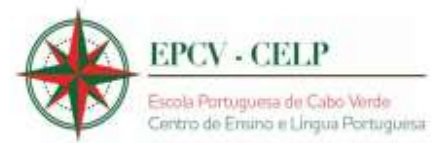

| <b>1</b> |   |   | • E |
|----------|---|---|-----|
| H        | m | 2 | ŧI. |
|          |   | а |     |

Local de trabalho

Grau de parentesco

N.º de Identificação Fiscal (NIF)

| E-mail                                    |  |
|-------------------------------------------|--|
| Local trabalho do encarregado de educação |  |
| Grau de parentesco                        |  |
| NIF do encarregado de educação            |  |

## SITUAÇÃO ANTERIOR À ENTRADA NA ESCOLA

Frequência do pré-escolar

Frequentou a educação pré-escolar?

○ Sim ○ Não

#### **NECESSIDADES EDUCATIVAS ESPECIAIS**

O/A seu/sua educando/a frequenta a escolaridade com um Relatório Técnico-Pedagógico, tal como consta no Decreto-Lei n.º 54/2018, de 6 de julho?

#### ○ Sim ○ Não

#### O/A aluno/a apresenta limitações:

| No domínio COGNITIVO/MOTOR: | $\bigcirc$ Sim $\bigcirc$ Não |
|-----------------------------|-------------------------------|
| No domínio da AUDIÇÃO:      | $\bigcirc$ Sim $\bigcirc$ Não |
| No domínio da VISÃO:        | ◯ Sim ◯ Não                   |

#### **OUTRAS INFORMAÇÕES RELEVANTES**

Tem irmãos neste estabelecimento?

○ Sim ○ Não

**Anexar Ficheiros** 

Depois disso deve anexar os seguintes ficheiros: uma fotografia do aluno tipo passe, cópia do documento identificação do aluno válido, cópia do documento identificação do encarregado de educação válido e cópia do boletim de vacinas com a vacina do tétano atualizada.

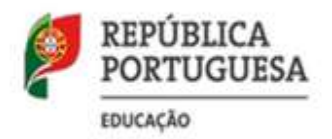

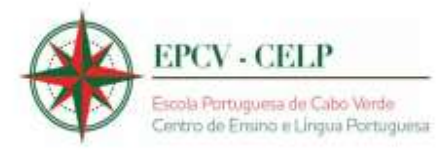

 $\Box$  Declaro, por minha honra, que todas as informações prestadas são verdadeiras

| Não sou um robô                      | 2                      |
|--------------------------------------|------------------------|
|                                      | reCAPTCHA              |
|                                      | Privacidade - Termos   |
|                                      |                        |
| Selecione a opção de declaração para | activar o botão enviar |

Clique em enviar e espere a finalização da sua matrícula. No final deverá imprimir o recibo.